## Käyttöönotto-ohje Peda.Net-kirjautumiseen Netti-Moppiin

Oppilaitoksen Peda.net-kirjautuminen otetaan käyttöön seuraavalla tavalla:

## Kirjaudutaan Peda.nettiin opettaja-tunnuksella

Jos opettajalla ei ole tunnusta, niin sen saa luotua osoitteessa:

Luodaan uusi sivu Netti-Moppi kirjautumista varten klikkaamalla hiirellä "+ Luo sivu" – nappia.

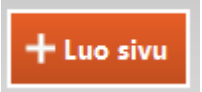

Sivun otsikoksi voi laittaa vaikka "Netti-Moppi"

Vaihtoehtoisesti kirjautuminen voidaan luoda jo olemassa olevalle sivulle.

Aktivoidaan luotu sivu, klikkaamalla kyseistä sivua.

SIVUT:

Netti-Moppi

Luodaan kirjautumismoduli klikkaamalla "+Luo uusi" -nappia.

🕂 Luo uusi

Valitaan moduli "Netti-Moppi" kirjautuminen.

Netti-Moppi-kirjautuminen

Otsikko: Netti-Moppi matikka

Netti-Moppi-koulunumero: 13456

Netti-Moppi-oppiaine: 1/4

Koulunumero on Mikrolinnasta saatu id-numero.

Oppiaine on kaksi numeroa kauttaviivalla eroteltuna.

Ensimmäinen numero on kielikoodi:

1 = suomi

5 = finlandssvenska

Toinen numero on oppiaine:

- 1 = Matematiikka 7-9
- 2 = Kemia 7-9
- 3 = Fysiikka 7-9
- 4 = Matematiikka 0-6
- 5 = Ammatti-Matematiikka
- 6 = FyKe 5-6
- 7 = Lääkelaskut
- 9 = Ammatti-Fysiikka
- 10 = Ammatti-Kemia

11= Taloushallinto

Esimerkki suomenkielinen ala-asteen matematiikan koodi on 1/4.

Lopuksi määritellään kirjautumismodulin julkisuus klikkaamalla "Julkisuus"-tekstiä.

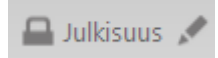

## Sen jälkeen kirjaudutaan Netti-Moppiin klikkaamalla luotua modulia

## Kirjaudu Netti-Moppiin

Ensimmäisellä kirjautumiskerralla Netti-Moppi kysyy millä luokalla olet. Opettajat kannattaa laittaa "Opet"-luokalle. Tämän jälkeen palataan Peda.nettiin. Sen jälkeen kirjautuminen menee suoraan Netti-Moppiin.

Lopuksi määritellään mitä luokkia koululla on. Se tapahtuu klikkaamalla Netti-Mopissa linkkiä "Ylläpitoon"

Ylläpitoon

ja valitsemalla sen jälkeen koulu/luokka ja syöttämällä kaikki koulun luokat.

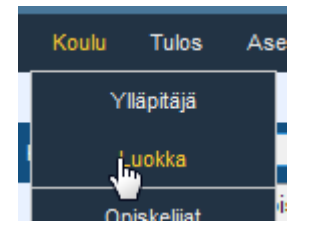

Luokat syötetään klikkaamalla nappia "Lisää luokka"

Lisää luokka

Yksi luokka syötetään antamalla luokan tunnus esim. 5a

Useampia luokkia voidaan syöttää käyttämällä "..." merkintää. Esim luokat 1-6 merkinnällä "1...6" tai luokat 7a – 7e merkinnällä "7a...e".